## **PANTONE Color library file for Adobe Illustrator**

Note For the latest information on color libraries, call Tektronix Customer Support in the U.S. and Canada at **1-800-835-6100**. Outside the U.S. and Canada, contact your local Tektronix reseller.

The *TEK\_540.AI* file is located in the *APPLSPEC* directory on the Tektronix Windows 3.1 Driver and Printer Utilities diskette. This file lets you customize PANTONE Colors for Adobe Illustrator and a Phaser 540 printer. This file is application-specific and printer-specific.

## Adobe Illustrator 3.0 and 4.02

- 1. Copy the *TEK\_540.AI* file to your computer's hard disk; for example, to Adobe Illustrator's *Color* directory.
- 2. Start the Illustrator program.
- 3. Open the file or image you want to use.
- 4. From the **File** menu, select the **Open** command.
- 5. In the dialog box that appears, locate the directory and file location of the *TEK\_540.AI* file, and open the file.
- 6. When you are working on an image, use the **Paint** menu and either the **Paint Style** or **Custom Color** commands to select PANTONE Colors.